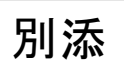

## 「研修計画書」シート 提出用写し作成手順マニュアル

## 「研修計画書」シート提出用写し作成手順

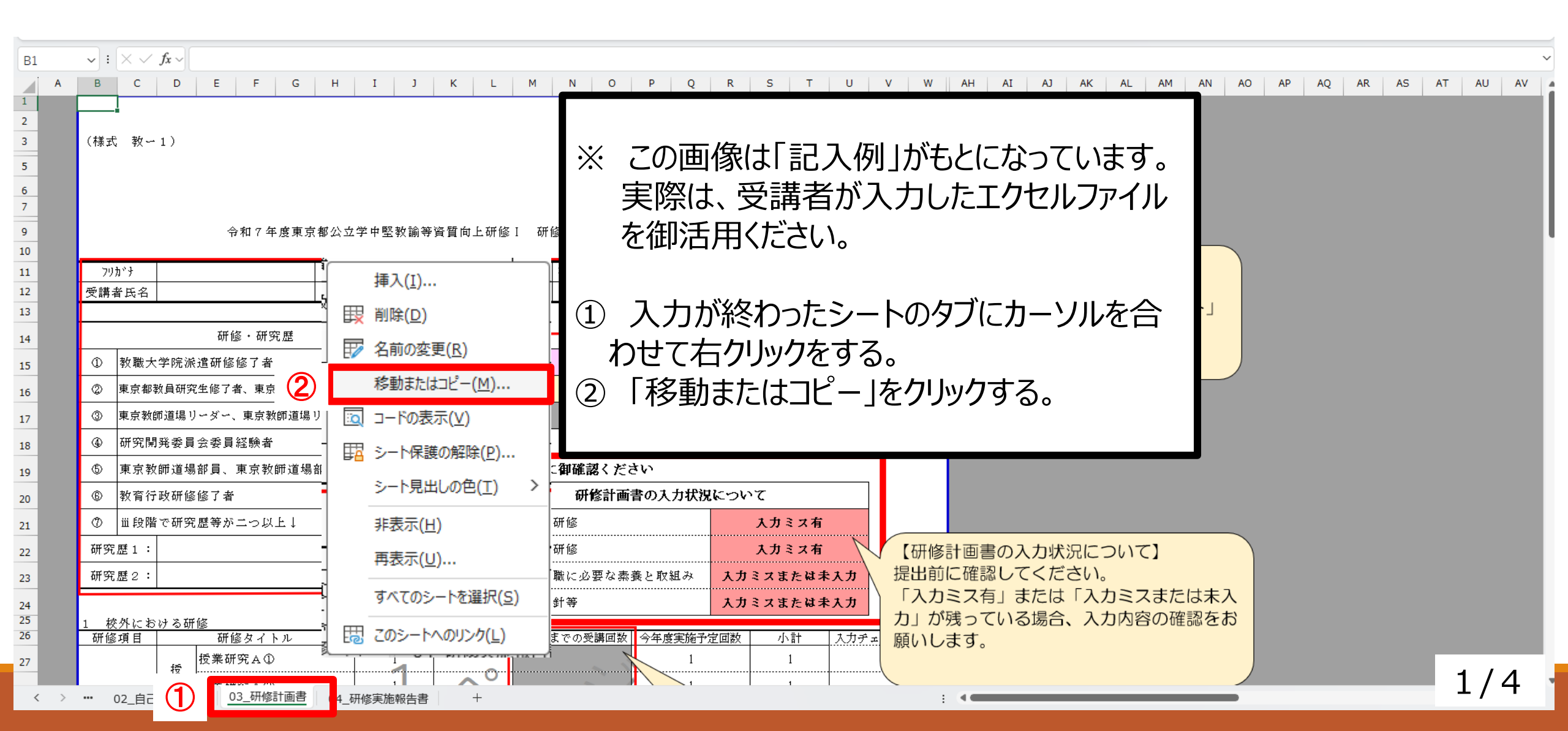

## 「研修計画書」シート提出用写し作成手順

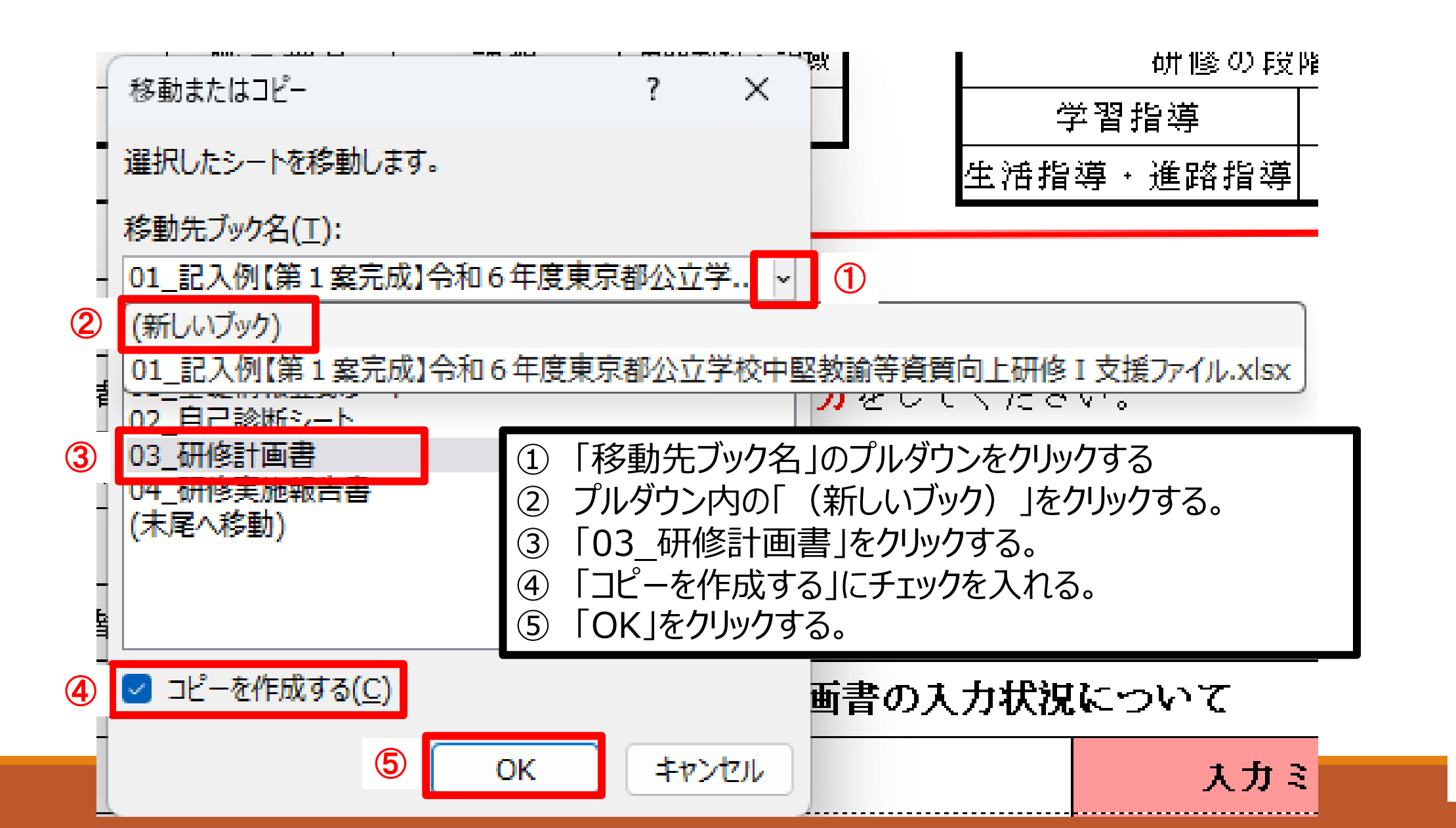

2/4

## 「研修計画書」シート提出用写し作成手順

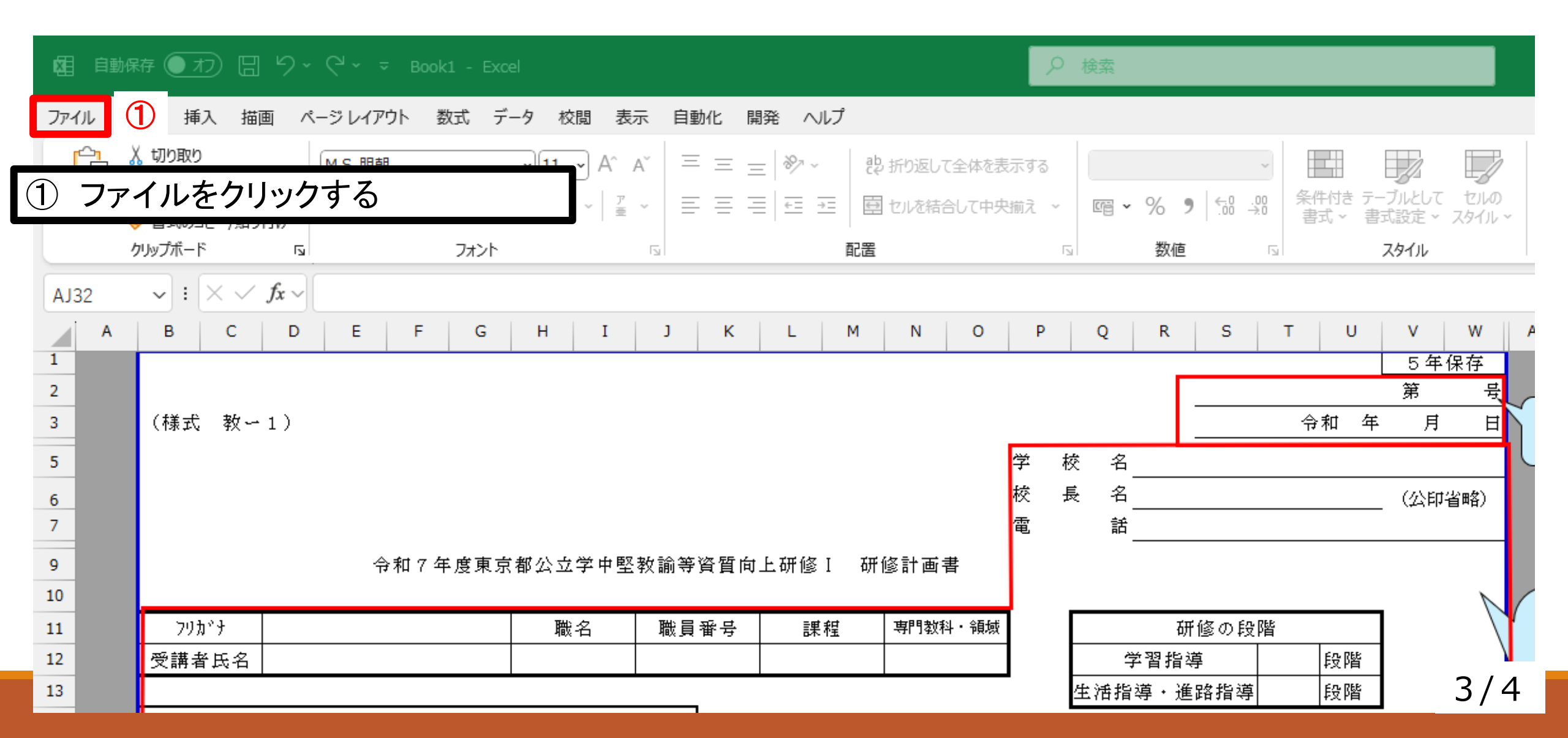

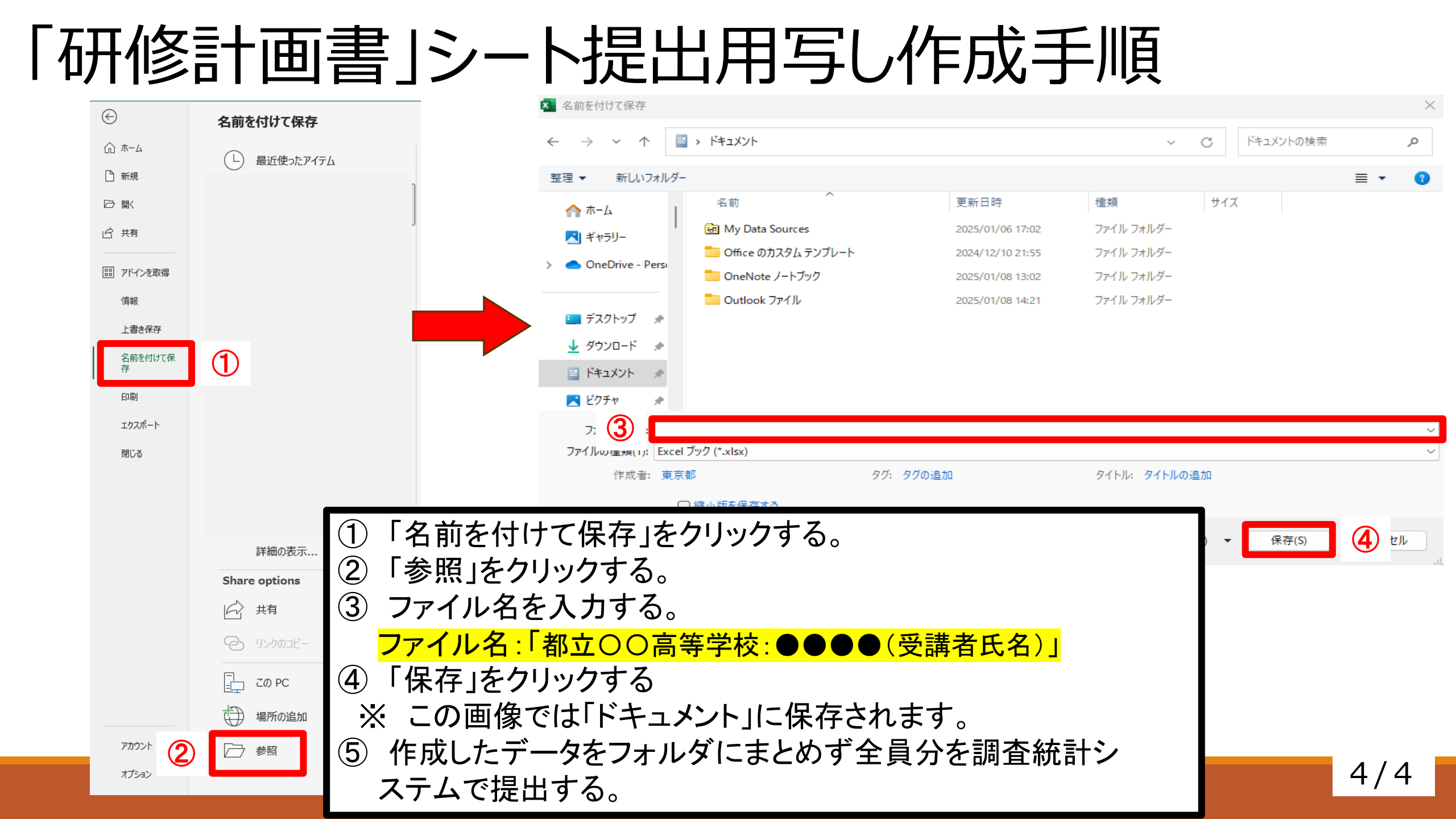